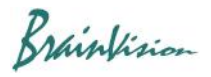

## 8-7-3. Movie data (AVI)

You can save movie in specified range in AVI format. Hold down the "Ctrl" key and drag mouse from left to right on waveform to specify time range.

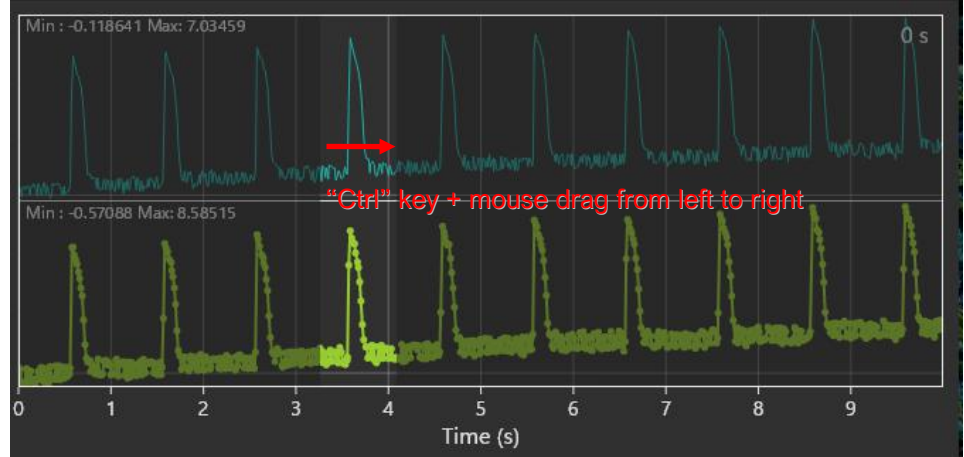

Right-click on each layer image and select [Export video] from the displayed menu.

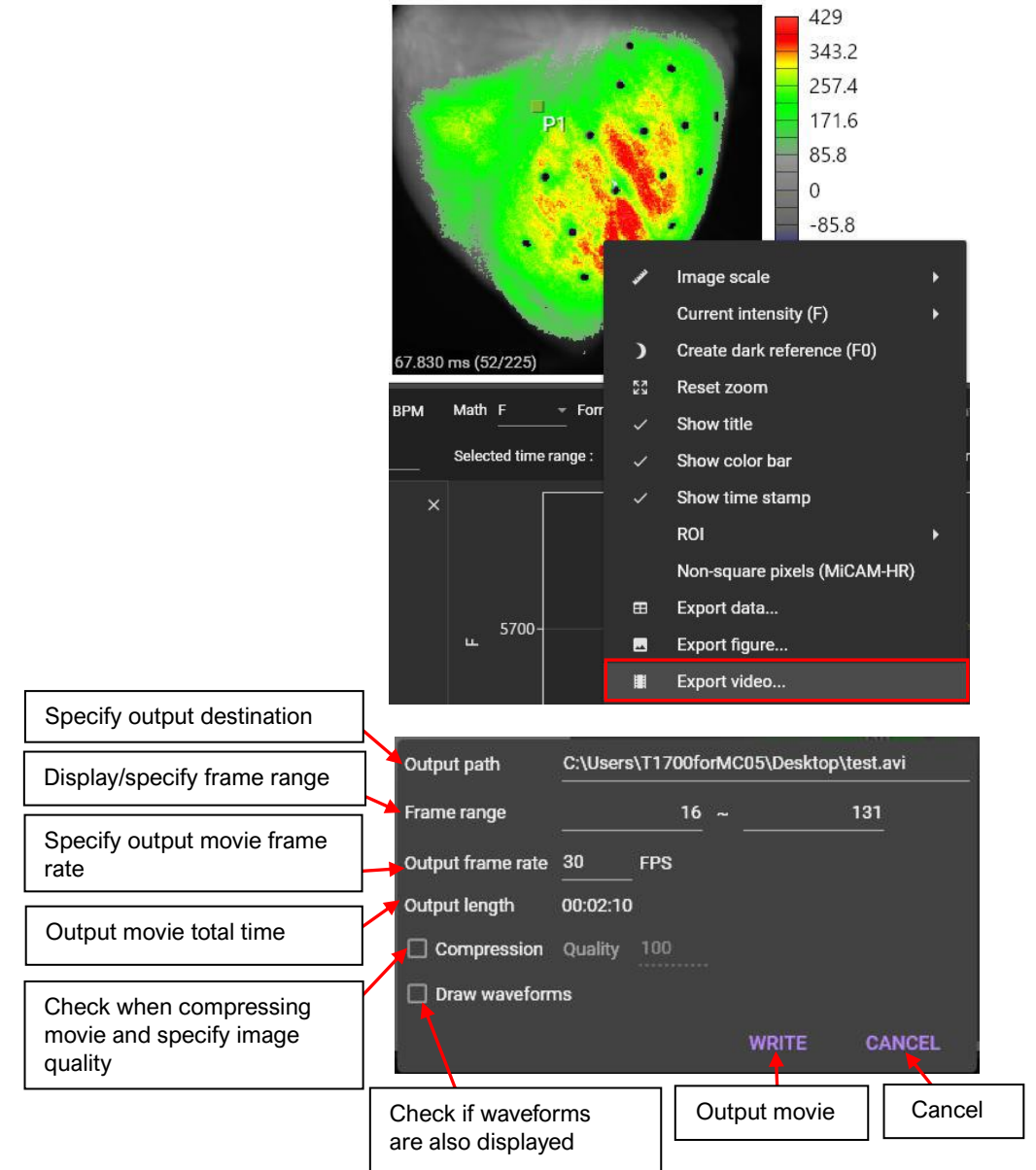